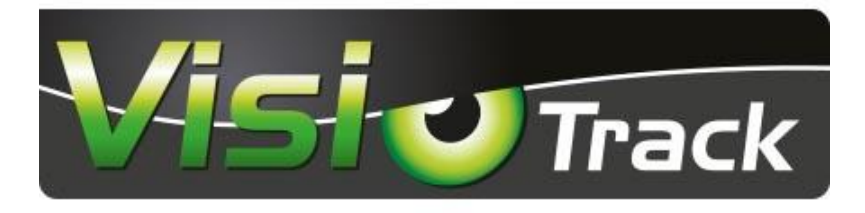

# Réf.745361

### **KIT CAMERA VISIOTRACK HD 9" CAMERA 120°**

| Réf.                      | 745361                     |
|---------------------------|----------------------------|
| Taille de l'écran         | 9" (22.9cm)                |
| Qualité                   | HD                         |
| Résolution de l'écran     | 1024x600                   |
| Système                   | PAL/NTC                    |
| Nombre d'entrées          | 3 entrées vidéo HD         |
| Nombre d'entrées audio    | 2 entrées audio (CH1, CH2) |
| Angle de la caméra        | 120°                       |
| Alimentation              | 12/24V                     |
| Température d'utilisation | -20 à 70°                  |

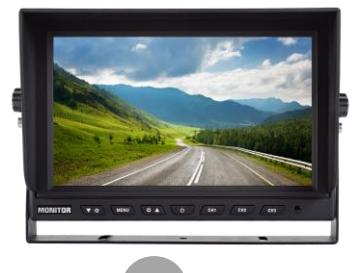

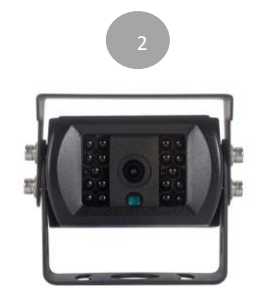

**Composition** : 1. Ecran HD 9" 2. Caméra HD 120° 3. Faisceau complémentaire 4. Rallonge de 15 mètres 5. Télécommande 6. Faisceau alimentation 7. Clé hexagonale M3

#### Présentation du produit

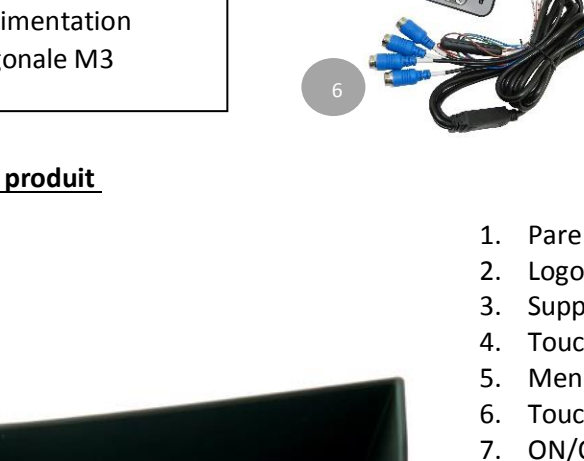

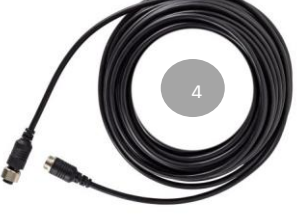

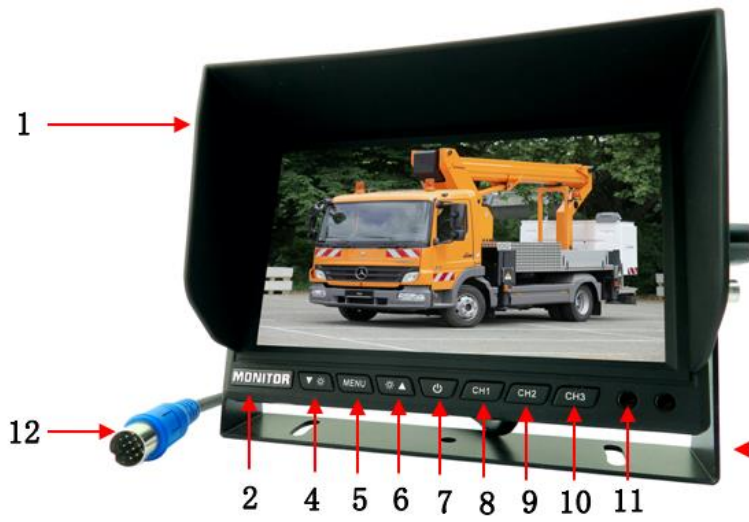

- 1. Pare soleil
- 2. Logo
- 3. Support en forme de U
- 4. Touche "-" : descendre dans les réglages du menu
- 5. Menu : Paramètres du menu
- 6. Touche "+" : monter dans les réglages du 7.
- 7. ON/OFF : courte pression pour allumer ou éteindre
- 8. Touche CH1 : passage rapide au canal vidéo AHD1, diminution de la valeur analogique dans le réglage du menu
- 9. Touche CH2 : passage rapide au canal vidéo AHD2, augmentation de la valeur analogique dans le réglage du menu
- 10. Touche CH3 : Passage rapide au canal vidéo AHD3
- 11. Contrôle à distance (télécommande)
- 12. Câble de connexion de l'écran
  - 3

#### Connexion électronique

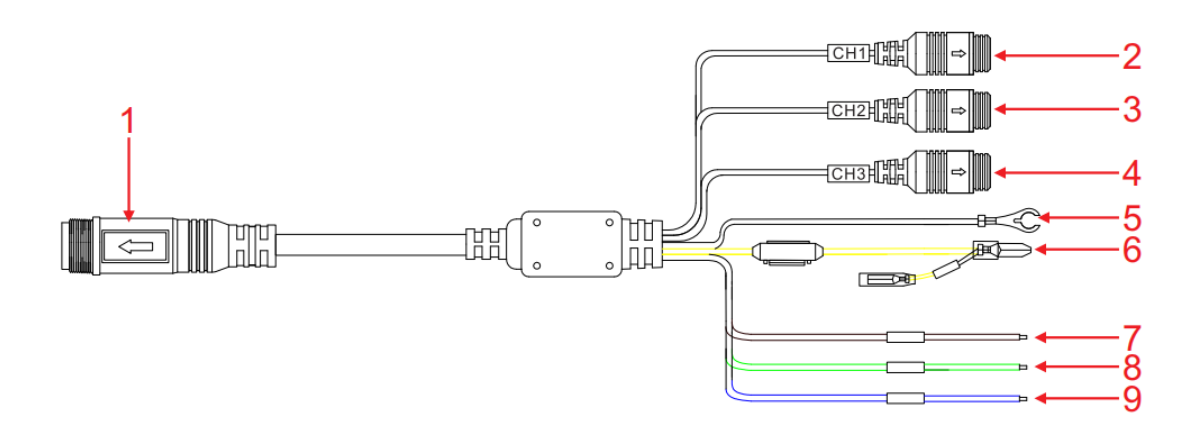

## Connexion électrique

- 1- Connexion rapide écran
- 2- Connecteur 4 broches caméra CH1
- 3- Connecteur 4 broches caméra CH2
- 4- Connecteur 4 broches caméra CH3
- 5- Fil électrique noir (moins)
- 6- Fil électrique jaune + courant continu 12/24V
- 7- Fil électrique marron : commutation automatique CH 1 (contact +)
- 8- Fil électrique vert : commutation automatique CH 2 (contact +)
- 9- Fil électrique bleu : commutation automatique CH 3 (contact +)

#### Télécommande

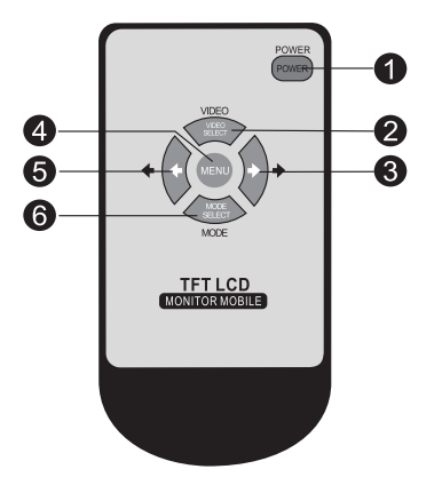

- 1. Touche on/off
- 2. Changement canaux vidéo
- 3. Réglage analogique +
- 4. Touche menu
- 5. Réglage analogique –
- 6. Mode sélection

#### Installation du pare-soleil

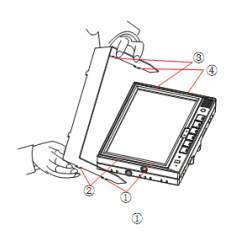

# le moniteur aux emplacements prévus à cet effet.

Installation du pare-soleil : Comme illustré, insérer les pattes 1, 2, 3 et 4 dans

#### Mode d'emploi

Réglages des différents paramètres de luminosité, contraste, etc.

Dans l'état de démarrage, appuyez sur le bouton "MENU" sur la télécommande ou sur l'écran pour faire apparaître un MENU de fonctionnement, puis régler les paramètres tels que la luminosité, le rapport de contraste, la saturation, la langue, le délai de commutation, le retournement, la réinitialisation, etc.

#### 1. Réglages de l'image

#### a. Luminosité

Appuyez sur la touche "MENU" pour passer aux options de luminosité, puis appuyez sur les touches fléchées GAUCHE et DROITE sur la télécommande ou "CH1" et "CH2" sur l'écran pour régler la luminosité de l'écran. La valeur de la luminosité peut être réglée de 0 à 100. Enregistrez les paramètres dès que vous quittez le menu.

#### b. Contraste

Appuyez sur la touche "MENU" pour passer aux options de réglages de contraste, puis appuyez sur les touches fléchées GAUCHE et DROITE sur la télécommande ou "CH1" et "CH2" sur l'écran pour régler le contraste de l'écran, la valeur du rapport de contraste peut être réglée de 0 à 100. Enregistrez les paramètres dès que vous quittez le menu.

#### c. Saturation

Appuyez sur la touche "MENU" pour passer aux options de saturation, puis appuyez sur les touches fléchées GAUCHE et DROITE sur la télécommande ou "CH1" et "CH2" sur l'écran pour régler la saturation de l'écran, la valeur de saturation peut être réglée et varie de 0 à 100. Enregistrez les paramètres dès que vous quittez le menu.

#### d. <u>Réinitialiser</u>

Appuyez sur la touche "MENU" pour passer aux options de réinitialisation, puis appuyez sur les touches fléchées GAUCHE et DROITE sur l'écran ou sur la télécommande pour régler les paramètres du système, la configuration ne convient qu'à la réinitialisation de la luminosité, du rapport de contraste, de la saturation, les autres paramètres doivent être réinitialisés à chaque fois.

#### 2. <u>Réglages général</u>

### a. Ligne de stationnement

Appuyez sur la touche "MENU" pour passer aux options de ligne de stationnement (qui peut être paramétrée séparément pour chacune des caméras), puis appuyez sur les touches fléchées GAUCHE et DROITE sur la télécommande ou "CH1" et "CH2" sur l'écran pour activer ou désactiver l'option. Par défaut l'option est désactivée. Enregistrez les paramètres dès que vous quittez le menu.

## b. Délai de commutation

Appuyez sur le bouton "MENU", appuyez sur les touches fléchées GAUCHE et DROITE sur la télécommande ou "CH1" et "CH2" sur l'écran pour ajuster le délai de temporisation qui peut être réglé de 1 à 15 secondes. Si vous indiquez un délai de 0 secondes, il retourne à l'état initial directement après le déclenchement terminé.

### 3. <u>Réglages du système</u>

### a. La langue

Appuyez sur la touche "MENU" pour passer aux options de langue, puis appuyez sur les touches fléchées GAUCHE et DROITE sur la télécommande ou "CH1" et "CH2" sur l'écran pour régler la langue.

### b. Gradateur automatique

Appuyez sur la touche "MENU" pour passer aux options du gradateur automatique, puis appuyez sur les touches fléchées GAUCHE et DROITE sur la télécommande ou "CH1" et "CH2" sur l'écran pour activer/désactiver le gradateur automatique. Par défaut l'option est désactivée. Enregistrez les paramètres dès que vous quittez le menu.

#### c. Écran renversé

Appuyez sur la touche "MENU" pour passer aux options de l'écran renversé, puis appuyez sur les touches fléchées GAUCHE et DROITE sur la télécommande ou "CH1" et "CH2" sur l'écran pour régler l'écran. Enregistrez les paramètres dès que vous

#### d. Écran miroir

Appuyez sur la touche "MENU" pour passer à l'option écran miroir, puis appuyez sur les touches fléchées GAUCHE et DROITE sur la télécommande ou "CH1" et "CH2" sur l'écran pour activer/désactiver l'option. Par défaut l'option est désactivée. Enregistrez les paramètres dès que vous quittez le menu.

#### e. <u>VCOMCD</u>

Appuyez sur la touche "MENU" pour passer aux options de VCOMDC, puis appuyez sur les touches fléchées GAUCHE et DROITE sur la télécommande ou "CH1" et "CH2" sur l'écran pour régler l'option. Peut être réglé de 0 à 35. Enregistrez les paramètres dès que vous quittez le menu. Cette option permet de régler l'écran quand il apparait blanchâtre en cas d'interférence. Le réglage permet d'ajuster la taille des lignes de l'écran.

#### f. <u>Volume</u>

Appuyez sur la touche "MENU" pour passer aux options du volume, puis appuyez sur les touches fléchées GAUCHE et DROITE sur la télécommande ou "CH1" et "CH2" sur l'écran pour régler le volume. Le volume peut être réglé de 0 à 40. Enregistrez les paramètres dès que vous quittez le menu.

# **Précautions préalables**

## Stockage et conservation

- Ne pas exposer le moniteur à des températures excessives froides ou chaudes. La température de stockage est comprise entre -30° et +70°C, la température d'utilisation est comprise entre -20° et +70°C avec un taux d'humidité maximum de 90%.
- 2. Ne jamais exposer le moniteur à l'humidité, la poussière ou la fumée etc.
- 3. Ne jamais lancer ou laisser tomber le moniteur.
- 4. Éviter d'utiliser ce produit dans un environnement sujet à des vibrations excessives ou à des impacts sévères.
- 5. Ne jamais frotter ou mettre en contact ce produit avec un objet coupant ou une surface abrasive.
- 6. Ne pas placer les câbles où ils puissent être tirés ou pincés.
- 7. Le moniteur n'est pas étanche à l'eau.

# Précautions d'emploi

- 1. Pour votre sécurité, ne réglez jamais votre écran en roulant, l'utilisation d'un système de rétrovision demande la plus grande vigilance.
- 2. Lors de l'installation, veillez à installer ce moniteur dans un endroit permis par la loi et la réglementation en vigueur. Notre responsabilité ne pourrait être mise en cause par le non-respect et/ou une installation non légale de ce produit.
- 3. Le moniteur doit être alimenté par une batterie automobile de 12 à 24V.
- 4. Assurez-vous que les câbles soient branchés correctement. Une mauvaise connexion des câbles peut altérer le bon fonctionnement du moniteur. Débrancher le câble d'alimentation lorsque vous n'utilisez pas le moniteur.
- 5. Laissez au moins un espace de 5cm entre le moniteur et l'entourage, pare-brise, ou autres objets afin de préserver une circulation d'air suffisante autour de l'unité.
- 6. Utilisez le produit conformément aux instructions.
- 7. Limitez le volume des écouteurs afin d'éviter toute nuisance à votre environnement et à votre personne.
- 8. Le volume des écouteurs ne doit en aucun cas altérer votre vigilance durant la conduite.
- 9. Il est recommandé aux autistes de limiter le temps d'utilisation des écouteurs.

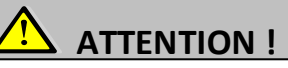

- 1. Un courant élevé est présent dans ce moniteur. L'ouverture du boîtier doit être effectuée par un professionnel.
- 2. Ne pas regarder la vidéo lorsque vous conduisez à moins que vous n'utilisiez la vision caméra.
- 3. Occasionnellement de légères tâches sombres ou brillantes peuvent apparaître sur l'écran LCD. Ceci est un phénomène normal inhérent à la technologie LCD par matrice active, et n'indique pas nécessairement le signe d'un dysfonctionnement du moniteur.
- 4. N'essayez jamais de réparer par vous-même ce produit. En cas de problème contactez votre revendeur.
- 5. Ce moniteur est un produit complexe. Le démontage ou la modification du produit entraînant dommage peut annuler la garantie.

### Maintenance

- 1. Veillez à bien débrancher tous les câbles du moniteur avant de nettoyer l'unité.
- 2. Nettoyez le moniteur avec un chiffon propre humide et non pelucheux.
- 3. Ne jamais nettoyer le matériel avec une surface abrasive, de la poudre détergente, de l'alcool ou d'autres solvants.

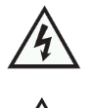

Ce symbole avertit du risque de choc électrique en cas d'utilisation inadaptée. Ce symbole avertit de la nécessité de suivre les instructions d'emploi et d'entretien contenues dans le présent fascicule.

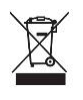

Ce symbole rappelle de la nécessité de se débarrasser de ce matériel par une filière appropriée. Attention : Vous êtes averti que toute modification ou changements non-expressément approuvés dans ce manuel peut annuler la garantie et nécessiter des indemnités importantes.

# Résolution de problèmes avant dépannage

Les symptômes décrits ci-dessous ne sont pas nécessairement due à un fonctionnement défectueux de l'écran. Veuillez vérifier les points suivants avant d'initier une demande de réparation.

| SYMPTOMES                                        | CAUSES /SOLUTIONS POSSIBLES                                                                                                    |
|--------------------------------------------------|----------------------------------------------------------------------------------------------------|
| Pas d'image                                      | Vérifier que l'appairage et le branchement de la caméra                                                                           |
| Image sombre                                     | Vérifier que les fonctions CONTRASTE et LUMINOSITE sont réglées correctement et que la température ambiante n'est pas trop basse. |
| Pas de couleur                                   | Ajuster le réglage des couleurs                                                                                                   |
| Retournement verticale ou<br>latérale de l'image | Régler la rotation de l'image                                                                                                    |

#### Options et pièces de rechanges du KIT

| Pièces de rechange |                                                                                                    |   |
|--------------------|----------------------------------------------------------------------------------------------------|---|
| 745392             | Caméra 120° pour Kit Visiotrack 9'' 1080P (2 <sup>ème</sup> génération)<br>Pour Kit 2 <sup>ème</sup> génération 1080P (Fabriqué à partir de Février 2021) |   |
| 745372             | Câble extension 4 broche 15m                                                                                                    | Ø |
| Options            |                                                                                                    |   |
| 745370             | Câble extension 4 broches 5m                                                                                                    |   |
| 745371             | Câble extension 4 broches 10m                                                                                                    |   |
| 745373             | Câble extension 4 broches 20m                                                                                                    |   |

#### Déclaration de conformité

BUISARD Distribution SAS, Rue de la Fouquerie – 72300 SOLESMES, déclare que le produit de référence. : 745361- (095010) est conforme aux normes en vigueur 2014 /53/EU « des directives RED » sur les terminaux de télécommunications et de compatibilité électromagnétique de l'Union Européenne en répondant aux normes EN300328V1.9.1 (2015-04)/EN 301 489-1 V1.9.2(2011-09)/EN301 489-17 V2 2.1(2012-09)/EN62479:2010/EN609501:2006+A11:2009+A1:2010+A12:2011+A2:2013

Fait à Solesmes, le 18/05/2021

#### Arnaud BURCEZ

Directeur Général **BUISARD DISTRIBUTION** 

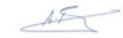

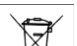

Informations environnementales

Aux résidents de l'Union Européenne, des informations environnementales importantes concernant ce produit : Ce symbole sur l'appareil ou l'emballage indique que l'élimination d'un appareil en fin de vie peut polluer l'environnement. Ne pas jeter un appareil électrique ou électronique (et des piles éventuelles) parmi les déchets municipaux non sujets au tri sélectif ; une déchèterie traitera l'appareil en question. Renvoyer les équipements usagés à votre fournisseur ou à un service de recyclage local. Il convient de respecter la réglementation locale relative à la protection de l'environnement. En cas de questions, contacter les autorités locales pour élimination.

Toutes les informations présentées dans cette notice peuvent être modifiées sans notification préalable.

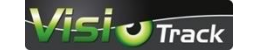

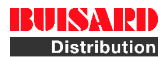

sont des marques de la société Buisard Distribution Rue de la Fouquerie - 72300 SOLESMES - Email : contact@buisard-distri.fr www.buisard-distribution.fr